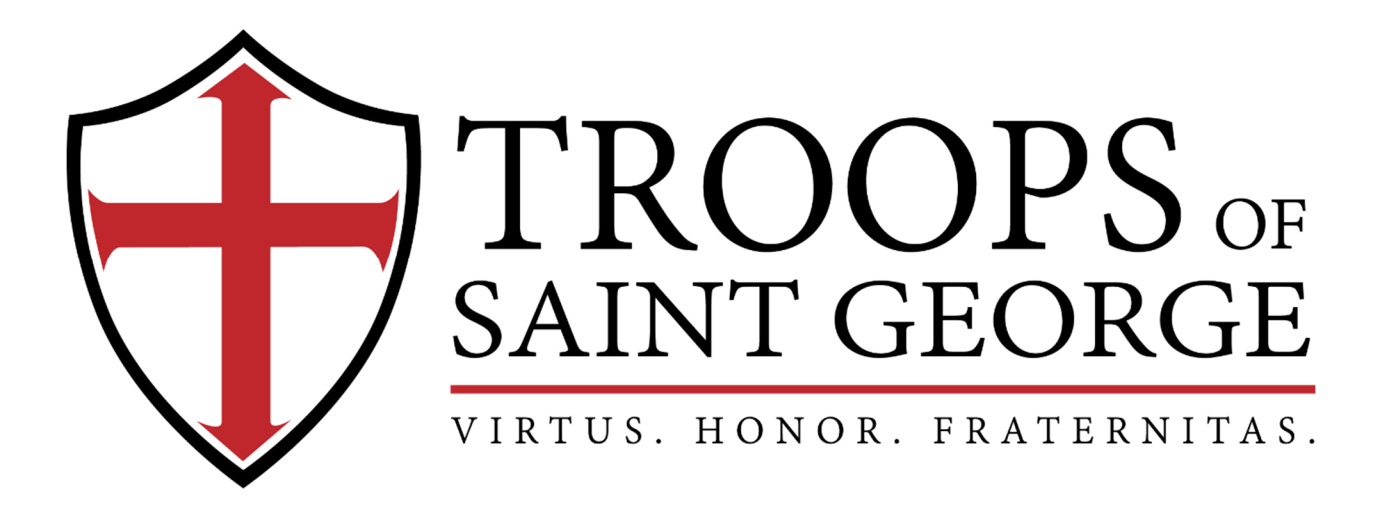

# Captain's Portal / Website Instructions

Published by the Troops of Saint George

P.O. Box 80044 ~ Keller, TX 76244

# Table of Contents

| Captain Creating a Registered Adult Member of their Troop | 2 |
|-----------------------------------------------------------|---|
| Update Troop info by Captain                              | 3 |
| Additional Member Payment by Captain                      | 4 |
| Coupon Codes used in Payment                              | 5 |
| Closed Forum for Captains                                 | 6 |
| F.A.Q.'s                                                  | 7 |

### Captain Creating a Registered Adult Member of their Troop:

When logged in as Captain, go to Members tab. Click "Create Member".

Benefits of adding local troop members: access to troop pictures, access to troop documents, Captain's ability to send message through website to troop, access to National level documents and future National newsletter.

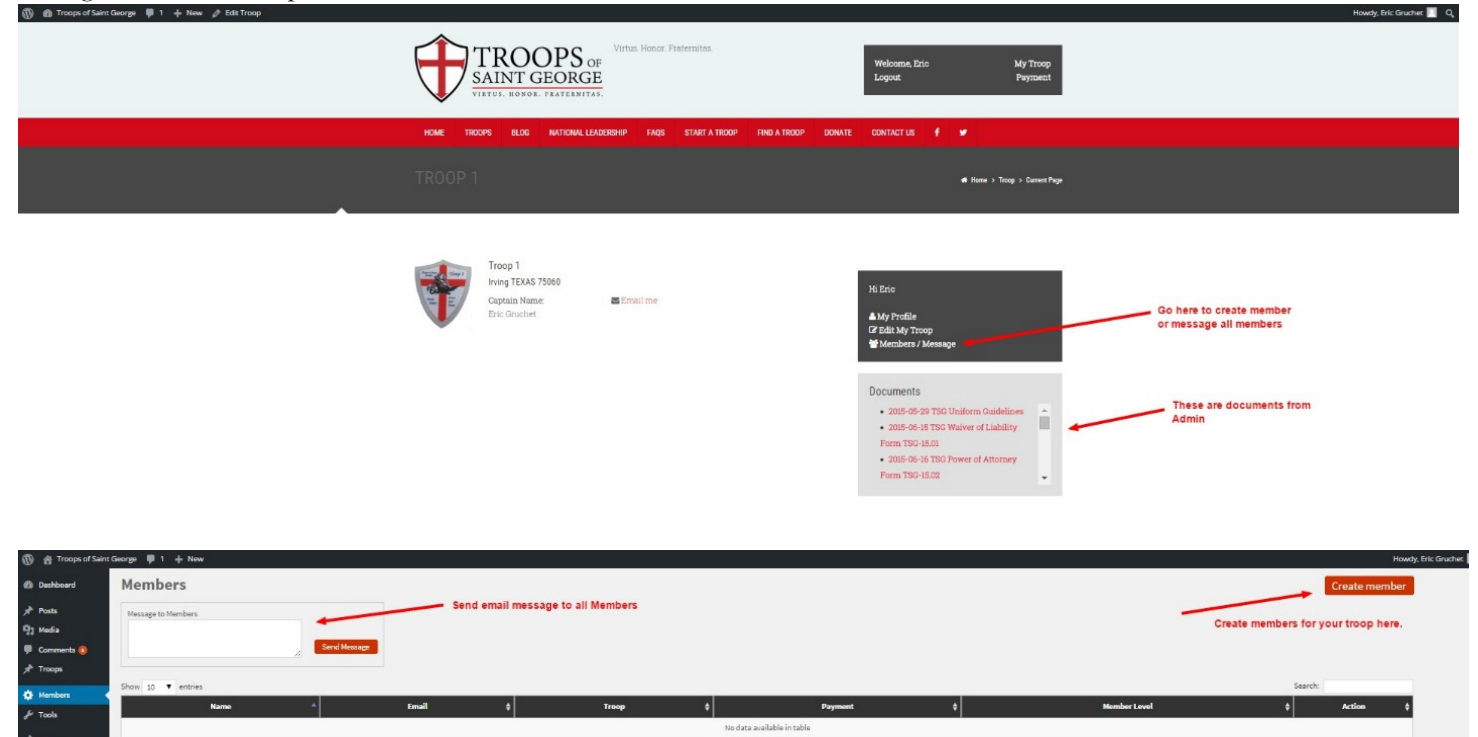

| TROOPS<br>SAINT GEOR                                                                              | Virtus. Honor. Fraternitas.<br>OF<br>GE<br>NITAS. | Welcome, Eric My Troop<br>Logout Payment                              |  |  |  |
|---------------------------------------------------------------------------------------------------|---------------------------------------------------|-----------------------------------------------------------------------|--|--|--|
| HOME TROOPS BLOG NATIONAL LEADERSHIP FAQS START A TROOP FIND A TROOP DONATE CONTACT US <b>f</b>   |                                                   |                                                                       |  |  |  |
| MEMBER REGISTRATIC                                                                                | DN                                                | # Home > Member Registration                                          |  |  |  |
| Register a member to your troop <b>#Troop 1</b>                                                   |                                                   | Create member profile and then email username and password to member. |  |  |  |
| FIRST NAME *                                                                                      |                                                   |                                                                       |  |  |  |
| LAST NAME *                                                                                       |                                                   |                                                                       |  |  |  |
| EMAIL *                                                                                           |                                                   |                                                                       |  |  |  |
| CONFIRM EMAIL *                                                                                   |                                                   |                                                                       |  |  |  |
| PASSWORD *                                                                                        |                                                   |                                                                       |  |  |  |
| CONFIRM PASSWORD *                                                                                |                                                   |                                                                       |  |  |  |
|                                                                                                   | Register                                          |                                                                       |  |  |  |
| TROOPS      Troops of Saint George<br>Sou E Vine Sit #80044<br>Keller, TX 76244<br>(817) 523-9707 |                                                   |                                                                       |  |  |  |

Troops of Saint George

Showing 0 to 0 of 0 entrie

Captain's Portal / Website Instructions Rev. 5.8.2016 \* Subject to Change / Verify current revision against National Website \*

# Update Troop info by Captain:

When logged in as Captain, go to TROOPS tab on background dashboard or "Edit My Troop" on Troop Page on front site. Please keep relevant and updated along the way.

| 🔞 📸 Troops of Saint        | George ტ2 ♥1 + New ViewTroop VHBPro                                                                                                    |                                                 | Howdy, Ron Pereira 🔲                    |
|----------------------------|----------------------------------------------------------------------------------------------------|-------------------------------------------------|-----------------------------------------|
| 11 WP Engine               | Edit Troop Add New                                                                                                    |                                                 | Screen Options * Help *                 |
| Dashboard                  | This theme recommends the following plugins: Envoto Wordpress Touikit and Woocommerce.                                                 |                                                 | 0                                       |
| 9 Media                    | Begin installing plugins   Dismiss this notice                                                                                         |                                                 |                                         |
| Pages                      | Troop 1 Troop Number here                                                                                                    |                                                 | WPUF Form                               |
| Comments                   | Permalink http://troopsofusingeorge.org/troop/toop/1/2/ Edit View Troop Get Sturistick                                                 | LWAYS remember to update!!!!                    | - *                                     |
| Тгоорз                     | 92 Add Media OCS: Insert shortcole I Add Form                                                                                          | Visual Text                                     | Dublich .                               |
| Add New                    | $B I \iff \boxplus \implies 44 - \boxplus \stackrel{*}{=} \stackrel{*}{=} 49 \ \textcircled{0}{=} \boxplus \qquad \texttt{RedSider} *$ | ×                                               | Publish A                               |
| Members                    | Troop History, mission statement, etc. here                                                                                            |                                                 | 9 Status: Published Edit                |
| Captains                   |                                                                                                    |                                                 | White Public Edit                       |
| Appearance                 | "You can also use "Add Media" to insert a troop image into the content here.                                                           | Image for Trees                                 | Published official 6, 2015 @ 20:24 Edit |
| 🖉 Plugns 👩                 |                                                                                                    | listing                                         | Wove to Irash                           |
| 🗲 Tools                    |                                                                                                    |                                                 | Featured Image                          |
| Settings                   |                                                                                                    |                                                 |                                         |
| Revolution Slider          | Word crose® 0                                                                                                    | Last edited by admin on July 6, 2015 at 9:28 pm | Thomas of Same Server Troop 1           |
| 1 Profile Builder          | Labor                                                                                                    |                                                 | - ALAN                                  |
| Forums                     | Plaunos Click on an author to change them. Drag to change their order. Click on Remove to remove them.                                 |                                                 | Tanti Time                              |
| Store Locator Plus         | Eric Grucher                                                                                                    |                                                 | Super Tues                              |
| Visual Form<br>Builder Pro | Search for an author                                                                                                    |                                                 |                                         |
| 🚯 Full Stripe              | Tenner Info                                                                                                    |                                                 |                                         |
| Collapse menu              | Address                                                                                                    |                                                 | Remove reasured image                   |
|                            | 2030 East State Highway 356 Address of parish here. This address will be seen only by Admin. Not displayed on site.                    |                                                 |                                         |
|                            |                                                                                                    |                                                 |                                         |
|                            |                                                                                                    |                                                 |                                         |
|                            | TEXAS                                                                                                    | •                                               |                                         |
|                            | Contry                                                                                                    |                                                 |                                         |
|                            | United States of America                                                                                                    | •                                               |                                         |
|                            | 75050                                                                                                    |                                                 |                                         |
|                            | Troop Capital                                                                                                    |                                                 |                                         |
|                            | Elic Gruthet                                                                                                    |                                                 |                                         |
|                            | Capitali final<br>troopTofaintgeorge@gmail.com                                                                                         |                                                 |                                         |
|                            | (sptain Prove                                                                                                    |                                                 |                                         |
|                            | 2142130216 Again, not available to public.                                                                                             |                                                 |                                         |
|                            | Documents for Admin                                                                                                    | *                                               |                                         |
|                            | Document Add documents here for ADMIN to be able to view/download                                                                      | 0                                               |                                         |
|                            |                                                                                                    | * X                                             |                                         |
|                            | Adducament                                                                                                    |                                                 |                                         |
|                            | Payment To turn on payment notification reminder. They will not have ability to pay online, only a reminder.                           |                                                 |                                         |
|                            | Amount Enter amount                                                                                                    |                                                 |                                         |
|                            | Show Notification in Member Page                                                                                                    |                                                 |                                         |
|                            |                                                                                                    |                                                 |                                         |
|                            | Evens<br>Sevent Add avants to be listed for members on troop name bare                                                                 | *<br>A                                          |                                         |
|                            | Aut events to ventstev for memoris on troop page nere.                                                                                 | V                                               |                                         |
|                            | Photo Gallery                                                                                                    |                                                 |                                         |
|                            | Photo Gallery Add images for member seen gallery here.                                                                                 | 0                                               |                                         |
|                            | ≡ Photos                                                                                                    | * ×                                             |                                         |
|                            | Add Proces                                                                                                    |                                                 |                                         |
|                            | Downloads                                                                                                    | *                                               |                                         |
|                            | Files Upload documents, forms, etc. here for MEMBERS to have available on their profile.                                               | 0                                               |                                         |
|                            |                                                                                                    |                                                 |                                         |
|                            | Revolution Silder Option                                                                                                    | *                                               |                                         |
|                            | Choose Sur Complete                                                                                                    |                                                 |                                         |
|                            |                                                                                                    |                                                 |                                         |
|                            | Thank you for creating with WordPress.                                                                                                 |                                                 | Version 4.2.2                           |
|                            |                                                                                                    |                                                 |                                         |
|                            |                                                                                                    |                                                 |                                         |

#### Additional Member Payment by Captain:

Under profile information, go to "Payment tab"

| 🕅 🏟 Troops of Saint George 🔿 2 💭 1 🕂 New 🖉 Edit Page VFB Pro          |                                                          | Howdy, Ran Pereira 🔟                                                    |
|-----------------------------------------------------------------------|----------------------------------------------------------|-------------------------------------------------------------------------|
|                                                                       | VITUS Honor Fraternitas.                                 | Welcome, Ron Dashboard   Downloads<br>Logout Payment Late payments here |
| Home troops                                                           | BLOG NATIONAL LEADERSHIP FAQS START A TROOP FIND A TROOP | DONATE CONTACTUS 🖸 🛩                                                    |
| PAYMENT P                                                             | ORTAL                                                    | ▲ Hone > Payment Portal                                                 |
| Hello Ron Pereira, Ple                                                | ase complete your payment below:                         |                                                                         |
| CARD HOLDER'S NAME                                                    | Name                                                     | Do you have coupon ?                                                    |
| EMAIL ADDRESS                                                         | ron.pereira@tsghq.org                                    | andhui zana                                                             |
| PAYMENT AMOUNT (\$\$)                                                 | 10.00 Amount to be paid                                  |                                                                         |
| WHAT IS THE BREAKDOWN<br>OF CADETS/JOULTS THAT<br>YOU ARE PAYING FOR? | List of cadet numbers, etc.                              |                                                                         |
| TROOP NUMBER                                                          | Troop #                                                  |                                                                         |
| CARD NUMBER                                                           |                                                          |                                                                         |
| CARD EXPIRY DATE<br>(MM/YYYY)                                         |                                                          |                                                                         |
| CARD CVV                                                              |                                                          |                                                                         |
|                                                                       | MARE PAYMENT                                             |                                                                         |

This payment portal is for the below scenario from *Page 11 of the TSG Officer's Manual*, and the amount entered is completely <u>manual</u>. An important step to remember, please include a descriptive number of youth (by patrol level) and adult members the payment is registering for your troop, so we may update your troop census accurately (fourth box down to the left above; free text field).

#### What about members who join our troop later in the year?

TSG allows for a reduction of dues for members joining a troop on or after April 1<sup>st</sup> of a chartering year. The annual dues are reduced to US \$20 per registered member. Members who join after a troop is chartered, but prior to April 1<sup>st</sup>, will be required to pay their full dues of US \$30. Please note: ALL members are still afforded all the same benefits, such as accident insurance, patches, and shields.

As members join after the annual chartering process, collect the dues and send payment via the preferred online Captain's portal (above).

# Coupon Codes used in Payment:

These coupon codes are used when the following scenario from Page 11 of the TSG Officer's Manual applies for your troop at any point in registering members:

• Maximum in annual dues per family per chartering year is 4 registered members.

The numbers below simply apply to the quantity your troop is discounting its total fees to ensure the above threshold per family is not exceeded. For example, if your troop has three families of 7 (youth and adult), you would use a **TSGFAM9** discount code for a \$270.00 total discount for your troop's fees.

| Code     | Discount |
|----------|----------|
| TSGFAM1  | -\$30    |
| TSGFAM2  | -\$60    |
| TSGFAM3  | -\$90    |
| TSGFAM4  | -\$120   |
| TSGFAM5  | -\$150   |
| TSGFAM6  | -\$180   |
| TSGFAM7  | -\$210   |
| TSGFAM8  | -\$240   |
| TSGFAM9  | -\$270   |
| TSGFAM10 | -\$300   |
| TSGFAM11 | -\$330   |
| TSGFAM12 | -\$360   |
| TSGFAM13 | -\$390   |
| TSGFAM14 | -\$420   |
| TSGFAM15 | -\$450   |
| TSGFAM16 | -\$480   |
| TSGFAM17 | -\$510   |
| TSGFAM18 | -\$540   |
| TSGFAM19 | -\$570   |
| TSGFAM20 | -\$600   |
| TSGFAM21 | -\$630   |
| TSGFAM22 | -\$660   |
| TSGFAM23 | -\$690   |
| TSGFAM24 | -\$720   |
| TSGFAM25 | -\$750   |

# **Closed Forum for Captains**

From your Troop's page on the front of the national website and as logged in as Captain (or approved forum user), select "Forums" hyperlink as shown below:

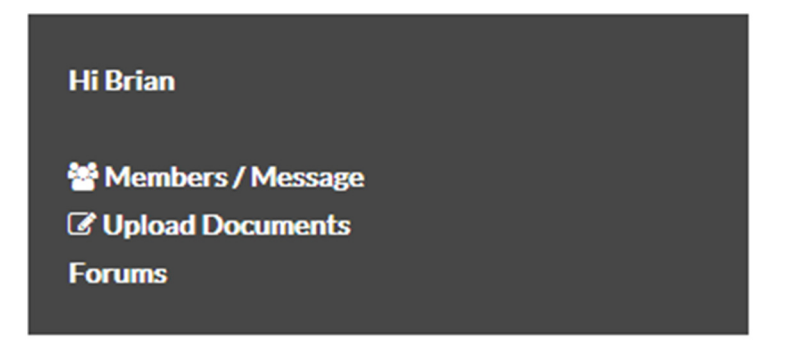

Some highlights:

- This is a closed forum for Admin, Captains and any ad hoc adult leaders you would like us to add on your troop's behalf (simply make sure you have added them as a member for your troop in the Captain's portal, see page 2 of this document, and then email <u>Contact@tsghq.org</u> to add them to the forum). No one else will be able to see this information unless they are an approved and logged in user.
- Albeit there is a forum topic that can be used to submit possible ideas for future topics, Admin will set these topics, to which we then ask you actively review and participate in the discussion.
- You can subscribe to a topic for email alerts, as well as request email alerts when another member replies to your comments / questions.
- You can attach up to 0.5 MB file to your comment in case you have a document to share with your brothers across the TSG family.

# **Frequently Asked Questions**

#### How can I delete our troop's media / documents?

Once you have media in the library, you will click on the "Media" section of the backend dashboard, select the media item you would like to delete, as it brings the media up, you can then select ""Delete Permanently" in red at the bottom right hand corner of the screen. On the edit function for your troop page, you can also select the X to the right of that document / media and it will confirm that you would like to delete that item.

#### How can I set the order of our troop's media / documents?

After you upload any documents / media, you can set the order by dragging the document / media to the desired position in the edit function for your troop page on the backend site.

#### How can I change information for our troop's members without deleting them (i.e. email)?

Due to the limitations of the current TSG site and inability to limit edits for all users, please send any needed updates to <u>contact@tsghq.org</u>, and the updates will be completed coupled with a confirmation email the edit was completed.

#### Can we create albums and folders for our troop's picture media?

This functionality does not exist on the front facing gallery on the troop page with the current website build. That said, you do have the ability to manage files by year or dates, etc. on the backend dashboard. Again, this will not be reflected on the front facing site.